# 试卷审核流程

一、登录:

打开网址:<u>https://www.cctrcloud.net</u> 输入账号信息登录系统

#### 注:请使用"谷歌"或者"火狐"浏览器

二、审核试卷

1、登录后点击"试卷—试卷管理—我的试卷",找到需要审核的试卷,点击试卷前面的星号,点击"提交审核":

| 電の    | 智云考  |   |                            | 1 100        | 试器 考证       |          |            |           |              |            |           |      |          |
|-------|------|---|----------------------------|--------------|-------------|----------|------------|-----------|--------------|------------|-----------|------|----------|
|       | 我的试卷 | 我 | <b>的试卷</b><br>這是素引及管理      |              |             |          |            |           |              |            |           |      |          |
|       | 话概中心 | 8 | 操作提示                       |              |             |          |            |           |              |            |           |      |          |
| 12年日日 | 试卷模板 | 清 | 包择课程                       | 请选择学年        | ▼ 请选择字】     | · (武者    | 名称         | 更多错选 *    | Q. 搜索        |            |           |      |          |
| 4     | 任务中心 | ì | <b>(卷列表</b> 供70%)2         | 禄) 😋         |             |          |            |           |              |            |           |      |          |
| 试卷审核  |      | - |                            | 操作           |             | 课程名称     | 课程编号       | 题库名称      | 题库编号         | 试卷名称       | 学年        | 学期   | 难易的      |
|       |      | Г | ◎ 提交审核                     | 删除 🗌 🔂 积全试验  | 合 解锁试验      | ① 设置输出参数 | ☐ 清除输出参数   | □○ 輸出Word | 已。输出PDF      |            |           |      |          |
|       |      |   | <ul> <li>(9) 호흡</li> </ul> | 试卷 🛯 查看指标    | [] 审核详情     | 导入演示课程   | 12345321   | 导入演示题库    | 12345321_1   | 1223213213 | 2019-2020 | 第二学期 | 易        |
|       |      | * | @ 查普                       | 试卷 🛛 查看指标    | [] 审核详情     | 导入演示课程   | 12345321   | 导入演示题库    | 12345321_1   | 期末考试A卷     | 2019-2020 | 第二字期 | 5        |
|       |      |   | <ul> <li>查看试卷</li> </ul>   | N 2855 [] #  | 8详情 [] 编辑 - | 马克思主义基本  | rzykyl0001 | 马克思主义基本   | T10004YL     | 122        | 2019-2020 | 第二学期 | <b>#</b> |
|       |      | * | <ul> <li>查看试卷</li> </ul>   |              | 総洋情 □ 編編 *  | 高等数学     | ykgs001    | 高等数学      | A0300013_111 | 极限21       | 2019-2020 | 第二学期 | 忽略       |
|       |      |   | ● 查看试卷                     | 回 查看招标 [[] 中 | ☆洋信 [] 遺稿 ▼ | 高等数学     | ykgs001    | 高等数学      | A0300013_111 | 极限1        | 2019-2020 | 第二学期 | 忽略       |
|       |      |   | ● 查看试卷                     | 回 查看指标 - 四 亩 | 部情 □2 编辑 *  | 马克思主义基本  | rzykyl0001 | 马克思主义基本   | T10004YL     | 223331     | 2019-2020 | 第二学期 | 忽略       |
|       |      |   | ● 查哥试卷                     | 回 查查指标 [[] 中 | 対情 □ 綱振 -   | 马克思主义基本  | rzykyl0001 | 马克思主义基本   | T10004YL     | 绪论11       | 2019-2020 | 第二学期 | 忽略       |
|       |      |   | ● 查看试卷                     | ◎ 査費指标 【日本   | s洋情 [] 编辑 ▼ | 马克思主义基本  | rzykył0001 | 马克思主义基本   | T10004YL     | 绪记1        | 2019-2020 | 第二学明 | 忽略       |
|       |      |   | <ul> <li>① 查告;</li> </ul>  | 试卷 🛯 查看指标    | [] 审核详情     | 英语测试     | 1284743    | 英语测试1     | 1123333      | 测试试卷123    | 2019-2020 | 第二学期 | 8        |
|       |      |   | <ul> <li>● 查看:</li> </ul>  | 试卷 圓 查看指标    | [] 审核详情     | 高等数学     | ykgs001    | 高等数学试题库   | tk_gs002     | 1_201      | 2019-2020 | 第二学期 | 忽略       |
|       |      |   |                            |              |             |          |            |           |              |            |           |      |          |

2、进入下面界面,输入相关信息搜索审核人,支持"模糊搜索"

| 我的试卷    | 我的试卷<br>我的试卷索引及管理 |                 |        |            |         |            |                   |           |      |         |       |      |
|---------|-------------------|-----------------|--------|------------|---------|------------|-------------------|-----------|------|---------|-------|------|
| 日東核武帝   | ♀ 操作標示            |                 |        |            |         |            |                   |           |      |         |       |      |
| 试卷模板    | 请选择课程             | 法揮学年・           | 试卷审    | 亥教师列表 (共1) | 70条记录)  |            | ×                 |           |      |         |       |      |
| 任务中心    | 试卷列表 (共70条记录)     | c               |        |            |         | 教师账号       | • 8末相关数据 表示       |           |      |         |       |      |
|         | *                 | 操作              |        | 教務服務       | 較同姓名    | 部门名称       | 部门编号              | 学年        | 学期   | 难服度     | 89 G  | 胢    |
|         | ◎ 理交审核    亩 删除    |                 | *      | T10004     | T10004  | 云考试用04     | T10004            | 搜索审核人信息   |      |         |       |      |
|         | 市 の 点石以後 日        | adala 🛛 adala   | *      | zhangzy    | 资老师     | 教务处        | yksyjwc001        | 2019-2020 | 第二字职 | 8       | 5 2   | 02   |
|         | ★ ● 查看试卷 日        | 医脊髓管 医脊椎管管      | *      | ouyangls   | 胶阳老师    | 云考试用04     | T10004            | 2019-2020 | 第二字和 | 5       | 100 2 | 102  |
|         |                   | 996 E skift C   | *      | hfduls01   | 社老师01   | 云考试用04     | T10004            | 2019-2020 | 第二学期 | <b></b> | 43 2  | 102  |
|         | ★ ● 查看试验 № 查看     | 指标 🗊 审核详惯 🖸     | *      | hfduls02   | 杜老师02   | 云考试用04     | T10004            | 2019-2020 | 第二学期 | 忽略      | 19    | 0.   |
|         | 中 金石石法型 回 金石      | 编版 医盲核样的 巨      | *      | hfduls03   | 社会(603  | 云考试用04     | T10004            | 2019-2020 | 第二学明 | 255     | 195 2 | 10.2 |
|         | 会 查查查试验 即 查看      | 1855 🖸 中核浮情 🖸   |        | zhapori01  | 法学能管理   | 政法学纲       | viewfox001        | 2019-2020 | 第二学羽 | 忽略      | 50 2  | 02   |
|         | ☆ ● 查看這些 回 查看     | 指标 🖸 审核详情 🖸     |        | mfiell1    | EL 2448 | 1012 J 102 | viewfox001        | 2019-2020 | 第二字相 | 忽略      | 77 2  | 102  |
|         | ★ ● 查看试卷 № 查看     | ### [] ##### [] | 144 44 | 1 /17页 钟   | ы       |            | 共170条记录,当前页:1-10条 | 2019-2020 | 第二学期 | 忽略      | 137 2 | 102  |
|         | 会 正有试图 日          | ) 查看指标 🛐 审核评估   |        |            |         | 40.x2      |                   | 2019-2020 | 第二字期 | 8       | 70 2  | 102  |
|         | ☆ ● 查看试卷 1        | ) 查爾指标 - 🖸 审核评算 | 1      | 前等数学       | ykgs001 | 高等数学试题库    | tk_gs002 1_201    | 2019-2020 | 第二学期 | (H 😧 :  | 100 2 | 102  |
| <b></b> |                   |                 |        |            |         |            |                   |           |      |         |       |      |

如:

| 感        | 智云考  |                                                              |          |           |         |           |                |          |
|----------|------|--------------------------------------------------------------|----------|-----------|---------|-----------|----------------|----------|
|          | 我的试卷 | 我的试卷<br>我的试卷索引及管理                                            |          |           |         |           |                |          |
|          | 试卷中心 | ♀ 操作提示                                                       |          |           |         |           |                |          |
| 试卷管理     | 试卷模板 | 请选择课程 请选择学年 ▼ 3                                              | 试卷审核     | 该教师列表 (共4 | 条记录)    |           | ×              |          |
| <b>5</b> | 任务中心 | 试卷列表 (共70条记录) 💈                                              |          |           |         | 教师账号      | ▼ T1000 搜索     |          |
| 试卷审核     |      | ★ 操作                                                         |          | 教师账号      | 教师姓名    | 部门名称      | 部门编号           | 学年       |
|          |      | ◎ 提交审核                                                       | *        | T10004    | T10004  | 云考试用04    | T10004         |          |
|          |      | ★ ● 查看试卷 D 查看指标 E 审核详信                                       | *        | T1000401  | 题库管理中心  | 教务处       | yksyjwc001     | 2019-20; |
|          |      | <ul> <li>★ ● 查看试卷 ● 查看指标 ● 审核详细</li> </ul>                   | *        | T10004011 | 题库_001  | 检验学院      | yk_jy001       | 2019-20; |
|          |      | ★ ● 查看试卷 10 查看指标 15 审核详情 12                                  | *        | T10004012 | 题库_002  | 检验学院      | yk_jy001       | 2019-20  |
|          |      | ★ ● 查看试卷 D 查看指标 E 审核详情 C                                     |          |           |         |           |                | 2019-20  |
|          |      | ★ ● 查看试卷 D 查看指标 D 审核详情 D                                     |          |           |         |           |                | 2019-201 |
|          |      | ★ ● 查看试卷 D 查看指标 E 审核详情 C                                     |          |           |         |           |                | 2019-20; |
|          |      | ★ ● 查看试卷 D 查看指标 E 审核详情 C                                     |          |           |         |           |                | 2019-20; |
|          |      | <ul> <li>★ ● 查看试卷 ■ 查看指标 </li> <li>● 直看试卷 ■ 查看指标 </li> </ul> | 144 44   | 1 /1页 ▶   | M       | _         | 共4条记录,当前页:1-4条 | 2019-202 |
|          |      | ★ ● 查看试卷 D 查看指标 E 审核详信                                       |          |           | L       | 确定        |                | 2019-202 |
|          |      | ★ ● 查看试卷 № 查看指标 🚺 审核详信                                       | <b>a</b> | 高等数学      | ykgs001 | 高等数学试题库 t | <_gs002 1_201  | 2019-201 |

### 3、选中审核人,点击确定,弹出下面界面

→ C? ■ https://www.cctrcloud.net/admin/index.php

4

| 股的は様         我的试着           第2012年後記書         現的は考念3.02管理           日本総試書         (2) 課作総示           試響性の         (2) 課作総示           試響性の         (2) 課作総示           試響性の         (2) 課作総示           (1) 授作         (2) 課作総示           (1) 授作         (2) 課作業理           (1) 貸着力(1) 供加)         (2)                                                                                                    |        |
|----------------------------------------------------------------------------------------------------|--------|
| (任务中心) 试卷列表(共70条记录) 《                                                                                                    |        |
| 通貨         通貨         通貨         通貨         通貨         資源         資源 </td <td></td> |        |
| ★     ● 查看品标   図 查看品标   図 直看品标   図 本核详细     ★     2019-20                                                                                                    | )20 第. |
| ★ ● 查看話卷 ◎ 查看話标 ② 审核详细                                                                                                    | )20 第: |
| ★ ● 查看訴卷 ■ 查看訴係 副 查看指标 副 查看指标 目 申核详情 □                                                                                                    | )20 第. |
| ★         ● 查看游港         図 查看游港         図 查看游港         図 查看游塔         図 查看游塔         図 金看游塔         図 金看游塔         図 金看游塔         2019-20                                                                                                    | )20 第  |
| ★ ● 查看话場 № 查看指标 町 中核详備 []                                                                                                    | )20 第. |
| ★ ● 查看這卷 ● 查看描标 EI 串核详情 [2] 2019-20                                                                                                    | )20 第: |
| ★ ● 查看话卷 D 查看指标 E 审核详情 E 2019-20                                                                                                    | )20 第. |
| ★ ● 查看描卷 № 查看描标 EI 审核详情 C H ( 1 /1页 )> )) 共4余记录,当前页:1-4条 2019-20                                                                                                    | )20 第. |
| <ul> <li>★ ● 查看試卷 ● 查看話标 EI 由核洋信</li> <li>A 2019-20</li> </ul>                                                                                                    | )20 第: |
| ★ ● 査音试巻 副 査者指标 記 非核洋街 高等数学 ykgs001 高等数学试题库 tk_gs002 1_20-1 2019-20                                                                                                    | )20 第. |

## 4、点击确定按钮,该试卷讲提交给选中的审核人进行审核

| る。          | 智云考  | 平台题库试题题试卷考试                                                              |                                                                                                   |                                          |            |           |      |
|-------------|------|--------------------------------------------------------------------------|---------------------------------------------------------------------------------------------------|------------------------------------------|------------|-----------|------|
| <b>E</b>    | 我的试卷 | 我的试卷<br>我的试卷素引及管理                                                        |                                                                                                   |                                          |            |           |      |
| TIMABALI IS | 试卷中心 | ♀ 操作提示                                                                   |                                                                                                   |                                          |            |           |      |
| 试卷管理        | 试卷模板 | 请选择课程 请选择学年 <b>v</b> 请选择学期                                               | ▼ 试卷名称                                                                                            | 更多筛选 ▼ Q 搜索                              |            |           |      |
| <b>6</b>    | 任务中心 | 试卷列表 (共70条记录)                                                            |                                                                                                   |                                          |            |           |      |
| 试卷审核        |      | ★ 操作                                                                     | 课程名称 课程编号                                                                                         | 题库名称 题库编号                                | 试卷名称       | 学年        | 学期   |
|             |      | <ul> <li>○ 提交审核</li> <li>① 删除</li> <li>① 锁定试卷</li> <li>① 解锁试卷</li> </ul> | <ul> <li>         · 设置输出参数         <ul> <li>             · 清除输出参数         </li> </ul> </li> </ul> | B 輸出Word → 輸出PDF                         |            |           |      |
|             |      | ★ 查看试卷 D 查看指标 D 审核详情                                                     | 导入演示课程 12345321                                                                                   | 导入演示题库 12345321_1                        | 1223213213 | 2019-2020 | 第二学期 |
|             |      | ★ 查看试卷 D 查看指标 D 审核详情                                                     | 导入演示课程 12345321                                                                                   | 导入演示题库 12345321_1                        | 期末考试A卷     | 2019-2020 | 第二学期 |
|             |      | 查 查 查 若 试 卷 创 查 看 指 标 图 审 核 详 情                                          | 马克思主义基本 rzykyl0001                                                                                | 马克思主义基本 T10004YL                         | 122        | 2019-2020 | 第二学期 |
|             |      | 會 查看试卷 № 查看指标 Ei 审核详情                                                    | 高等数学 ykgs001                                                                                      | 高等数学 A0300013_111                        | 极限21       | 2019-2020 | 第二学期 |
|             |      | ★ ● 查看试卷 D 查看指标 Ei 审核详情                                                  | 高等数学 ykgs001                                                                                      | 高等数学 A0300013_111                        | 极限1        | 2019-2020 | 第二学期 |
|             |      | 會 查看试卷 № 查看指标 Ei 审核详情 Ci 编辑 ▼                                            | 马克思主义基本 rzykyl0001                                                                                | 马克思主义基本 T10004YL                         | 223331     | 2019-2020 | 第二学期 |
|             |      | 會 查看试卷 № 查看指标 II 审核详情 II 编辑 *                                            | 马克思主义基本 rzykyl0001                                                                                | 马克思主义基本 T10004YL                         | 绪论11       | 2019-2020 | 第二学期 |
|             |      | 會 查看试卷 № 查看指标 Si 审核详情 C 编辑 *                                             | 马克思主义基本 rzykyl0001                                                                                | 马克思主义基本 T10004YL                         | 绪论1        | 2019-2020 | 第二学期 |
|             |      | <ul> <li>★ ● 查看试卷 ■ 查看指标 ● 市核详情</li> </ul>                               | 英语测试 1284743                                                                                      | 英语测试1 1123333                            | 测试试卷123    | 2019-2020 | 第二学期 |
|             |      | 會 查看试卷 № 查看指标 💽 审核详情                                                     | 高等数学 ykgs001                                                                                      | 高等数学试题库 tk_gs002                         | 1_201      | 2019-2020 | 第二学期 |
|             |      |                                                                          |                                                                                                   | 144 44 · · · · · · · · · · · · · · · · · |            |           |      |

5、点击"审核详情",可以查看审核状态和提交给的审核人

| ② 融      | 智云考   |                            |                |                                                                 |        |
|----------|-------|----------------------------|----------------|-----------------------------------------------------------------|--------|
|          | 我的试卷  | 我的试卷<br>我的试卷索引及管理          |                |                                                                 |        |
| 抽题组卷     | 已审核试卷 |                            |                |                                                                 |        |
| <b>5</b> | 试卷中心  | ♀ 操作提示                     |                |                                                                 |        |
| 试卷管理     | 试卷模板  | 请选择课程                      | 请选择学年  ▼       | 请选择学期 ▼ 试卷名称 更多筛选 ▼ Q 搜索                                        |        |
| <b>F</b> | 任务中心  | 试卷列表 (共70条记)               | 灵) <b>2</b>    | 试卷审核详情 X                                                        |        |
| 试卷审核     |       | *                          | 操作             | 2020-06-02 • T10004(T10004) 创建了试卷 极限21                          | 学年     |
|          |       | ◎ 提交审核 直                   | 删除 🔒 锁定试卷 🧯    | 15/41/21<br>2020-06-22 0 T10004(T10004) 把试卷 极限21提交给张老师(zhangzy) |        |
|          |       | <ul> <li>★ 查看法</li> </ul>  | は巻 🗋 査費指标 🚺 审核 | 17:21:18                                                        | 2019-  |
|          |       | ★ 查看法                      | は巻             |                                                                 | 2019-: |
|          |       | ★ 查看试                      | は巻 🗋 査看指标 💽 审核 |                                                                 | 2019-  |
|          |       | ★ ● 查看试                    | は巻 🗋 査者指标 🚺 审核 |                                                                 | 2019-  |
|          |       | ★ ● 查看は                    | は後 D 査看指标 🖸 审核 |                                                                 | 2019-: |
|          |       | <ul> <li>★ 查看试卷</li> </ul> | ▶ 查看指标 💽 审核详情  |                                                                 | 2019-: |
|          |       | <ul> <li>★ 查看试卷</li> </ul> | ▶ 查看指标 💽 审核详情  |                                                                 | 2019-: |
|          |       | <ul> <li>★ 查看试卷</li> </ul> | ▶ 查看指标 💽 审核详情  |                                                                 | 2019-: |
|          |       | <ul> <li>查 态票</li> </ul>   |                | +徳 英语創記 1284743 英语测试1 1123333 測试试業123                           | 2019-  |

6、审核人登录其账号,进入到"试卷—试卷审核"界面,就能看到待审核试卷信息

| 感            | 智云考  |                                         |           |      |         |        |              |      |     |         |      |     |  |
|--------------|------|-----------------------------------------|-----------|------|---------|--------|--------------|------|-----|---------|------|-----|--|
| 14075 (40.25 | 我的审核 | 我的审核<br>需要审核的试卷素引及管理                    |           |      |         |        |              |      |     |         |      |     |  |
|              |      | ♀ 操作提示                                  |           |      |         |        |              |      |     |         |      |     |  |
| 试卷管理         |      | 情活择運程<br>中が利害 (#199233)                 | 请违弹学年     | ▼ 请选 | 摩李朝     | ▼ 试卷名称 | 更多筛选 *       | Q掇家  |     |         |      |     |  |
| 试卷审核         |      | 甲核列表 (共2元0家) 操作                         | い。        | 名称   | 课程编号    | 题库名称   | 题库编号         | 试卷名称 |     | 学年      | 学期   | 难易度 |  |
|              |      | <ul> <li>◎ 通过</li> <li>◎ 不通过</li> </ul> |           |      |         |        |              |      |     |         |      |     |  |
|              |      | ★ 查看试卷 E                                | 市核洋信 高等   | 数学   | ykgs001 | 高等数学   | A0300013_111 | 极限21 | 20: | 19-2020 | 第二学期 | 忽略  |  |
|              |      | ★ 查看试卷 E                                | ) 审核洋情 高等 | 数学   | ykgs001 | 高等数学   | A0300013_111 | 极限1  | 201 | 19-2020 | 第二学期 | 忽略  |  |
|              |      |                                         |           |      |         |        |              |      |     |         |      |     |  |
|              |      |                                         |           |      |         |        |              |      |     |         |      |     |  |
|              |      |                                         |           |      |         |        |              |      |     |         |      |     |  |
|              |      |                                         |           |      |         |        |              |      |     |         |      |     |  |

#### 7、点击查看试卷,可以查看试卷内容,如果检查试卷有问题,可以点击"不通过"退回试卷给试卷提交人

| 融智云考      |                                        |                      |           |      |  |  |  |  |  |  |
|-----------|----------------------------------------|----------------------|-----------|------|--|--|--|--|--|--|
| 我的审核      | 我的事核<br>需要审核的试卷索引及管理                   |                      |           |      |  |  |  |  |  |  |
| 1112 BALL | ♀ 操作提示                                 |                      |           |      |  |  |  |  |  |  |
| 卷管理       | 请选择课程 请选择学年 ▼ 请选择学期 ▼ 试卷名称 更多筛选 ▼ Q 搜索 |                      |           |      |  |  |  |  |  |  |
| <b>F</b>  | 审核列表 (共2条记录) ○                         |                      |           |      |  |  |  |  |  |  |
| 港审核       | 操作 课程名称 课 不通过原因                        | $\times$             | 学年        | 学期   |  |  |  |  |  |  |
|           | ◎ 通过 ◎ 不通过 前娘入不通过原因-                   |                      |           |      |  |  |  |  |  |  |
|           | ★ ● 查看试卷 副 审核详情 高等数学 ykg               |                      | 2019-2020 | 第二学期 |  |  |  |  |  |  |
|           | ● 查看试卷 ① 率核详信 高等数学 yk                  |                      | 2019-2020 | 第二学期 |  |  |  |  |  |  |
|           |                                        |                      |           |      |  |  |  |  |  |  |
|           |                                        |                      |           |      |  |  |  |  |  |  |
|           |                                        | 10                   |           |      |  |  |  |  |  |  |
|           | 确定                                     |                      |           |      |  |  |  |  |  |  |
|           |                                        |                      |           |      |  |  |  |  |  |  |
|           | 毎页最多显示 10 ▼ 条 (4/ 1 / 1页 )→ (4/        | ₩ ₩ <u>1</u> /1页 ₩ ₩ |           |      |  |  |  |  |  |  |
|           |                                        |                      |           |      |  |  |  |  |  |  |

8、如果查看试卷无问题,可以点击"通过"

| 偏 📀  | <b>抽云考</b> |      |                         |       |         |      |     |       |     |      |              |      |           |                |         | z   |
|------|------------|------|-------------------------|-------|---------|------|-----|-------|-----|------|--------------|------|-----------|----------------|---------|-----|
|      | 我的审核       | 我的审  | 『核<br>』的试卷索引            | 及管理   |         |      |     |       |     |      |              |      |           |                |         |     |
|      |            | ♀ 操  | 作提示                     |       |         |      |     |       |     |      |              |      |           |                |         |     |
| 试卷管理 |            | 请选择读 | 果程                      |       | 请选择等    | 6年   | ▼ 消 | 试卷审核  | 漱师  |      |              |      | ×         |                |         |     |
| ب 🚳  |            | 审核   | <b>列表</b> (共2           | 条记录)  | C       |      |     | 是否需要审 | 核是  | 苦    |              |      |           |                |         |     |
| 试卷审核 |            |      |                         | 操作    |         | 课程名称 |     |       |     |      |              |      |           | 学期             | 难易度     | 总分  |
|      |            | Ø    |                         | ) 不通过 | 1       |      |     |       |     |      | 确定           |      |           |                |         |     |
|      |            | *    | <ul> <li>查看法</li> </ul> | 港 [   | EL 审核详情 | 高等数学 |     | ykgsi | 001 | 高等数学 | A0300013_111 | 极限21 | 2019-2020 | 第二学期           | 忽略      | 190 |
|      |            | *    | <ul> <li>查看法</li> </ul> | 18    | 12 审核详情 | 高等数学 |     | ykgsl | 001 | 高等数学 | A0300013_111 | 受限1  | 2019-2020 | 第二学期           | 忽略      | 195 |
|      |            |      |                         |       |         |      |     |       |     |      |              |      |           |                |         |     |
|      |            |      |                         |       |         |      |     |       |     |      |              |      |           |                |         |     |
|      |            |      |                         |       |         |      |     |       |     |      |              |      | 如果审核人本人是最 | 終试卷申核 <i>)</i> | 人, 直接点击 | 湘定  |
|      |            |      |                         |       |         |      |     |       |     |      |              |      |           |                |         |     |
|      |            |      |                         |       |         |      |     |       |     |      |              |      |           |                |         |     |

9、如果审核人是试卷最终审核人,直接点击确定,通过审核 如果审核人不是试卷最终社和人,还有下一级审核,将"是否需要审核"点到"是"进入下面界面

| 我的审核     | 我的审核<br>需要审核的试卷索引及管理  |            |           |        |        |                   |       |     |
|----------|-----------------------|------------|-----------|--------|--------|-------------------|-------|-----|
|          | ♀ 操作提示                |            |           |        |        |                   |       |     |
| 1        | 请选择课程 请选择学年 ▼         | 前 试卷审核     | 亥教师       |        |        | ×                 |       |     |
|          | 审核列表 (共2条记录) 🛛 😂      | 旱茶雲要由      |           |        |        |                   |       |     |
|          | 操作 课程名称               | ALCIM A. F |           |        |        |                   | 学期    | 难易度 |
|          | ◎ 通过 ◎ 通过             | 教师列表       | (共170条记录) | 2      |        |                   |       |     |
|          | ★ ● 查看试卷 副 审核详情 高等数学  |            |           |        | 教师账号   | 搜索相关数据 搜索         | 第二学期  | 忽略  |
|          | ★ ● 查看试卷 Ei 审核详情 高等数学 |            | 教师账号      | 教师姓名   | 部门名称   | 部门编号              | 第二学期  | 忽略  |
|          |                       | *          | T10004    | T10004 | 云考试用04 | T10004            |       |     |
|          |                       | *          | zhangzy   | 张老师    | 教务处    | yksyjwc001        | 选择下一级 | 軍核人 |
|          |                       | *          | ouyangls  | 欧阳老师   | 云考试用04 | T10004            |       |     |
|          |                       | *          | hfduls01  | 杜老师01  | 云考试用04 | T10004            |       |     |
|          |                       | *          | hfduls02  | 杜老师02  | 云考试用04 | T10004            |       |     |
|          | ◆ 毎页最多显示 10 ▼ 祭       | *          | hfduls03  | 杜老师03  | 云考试用04 | T10004            |       |     |
|          |                       | *          | zhangcl01 | 法学院管理  | 政法学院   | yksyfxy001        |       |     |
|          |                       | 144 44     | 1 /17页 ▶  | ₩.     |        | 共170祭记录,当前页:1-10条 |       |     |
| 4        |                       |            |           |        | 确定     |                   |       |     |
| Sector 4 |                       |            |           |        |        |                   |       |     |

10、选择下一级审核人,然后点击确定,下一级审核人重复上面步骤完成审核,直到最终审核人审核完毕试卷

| ⊘ 融智     | 冒云考  | <b>T</b> | 平台 题库                | 试题 试卷       | 考试    | 练习 | 评测   |         |           |   |           |      |     |
|----------|------|----------|----------------------|-------------|-------|----|------|---------|-----------|---|-----------|------|-----|
|          | 我的审核 |          | 我的审核<br>需要审核的试卷索引及管理 |             |       |    |      |         |           |   |           |      |     |
|          |      |          | ♀ 操作提示               |             |       |    |      |         |           |   |           |      |     |
| 试卷管理     |      |          | 请选择课程                | 请选择学年       | 请选择学期 | •  | 试卷名称 | 更多筛选 👻  | Q 搜索      |   |           |      |     |
| <b>6</b> |      |          | 审核列表 (共1条记录)         | 0           |       |    |      |         |           |   |           |      |     |
| 试卷审核     |      |          | 操作                   | 课程名称        | 课程集   | 号  | 题库名称 | 题库编号    | 试卷名称      |   | 学年        | 学期   | 难易度 |
|          |      |          | ◎ 通过 ◎ 不通过           |             |       | 提示 |      |         |           | × |           |      |     |
|          |      |          | ★ 查看试卷 E             | a 审核详情 高等数学 | ykgs0 | C  |      |         |           |   | 2019-2020 | 第二学期 | 忽略  |
|          |      |          |                      |             |       |    |      |         |           |   |           |      |     |
|          |      |          |                      |             |       |    |      | 审核已通过   |           |   |           |      |     |
|          |      |          |                      |             |       |    |      | 2秒后关闭窗口 |           |   |           |      |     |
|          |      |          |                      |             |       |    |      | 确定      |           |   |           |      |     |
|          |      |          | 1                    |             |       | _  |      |         |           |   |           |      |     |
|          |      |          | 毎页最多显示 10 ▼ 条        |             |       |    |      | 144 44  | 1 /1页 ▶ ₩ |   |           |      |     |

到此全部审核流程结束,如果审核人还想再次查看试卷。